| Référence<br>DT-ENG                                                                                                    | Doc. :<br>- <b>13-FR</b>                                                                   | FAQ               | <sup>1</sup> 8มแ    |
|----------------------------------------------------------------------------------------------------|--------------------------------------------------------------------------------------------|-------------------|---------------------|
| Produit:                                                                                                    | NovaSo                                                                                     | cale BLADE Series | Date : février 2010 |
| Objet:                                                                                                    | Mise à jour de RDS/Ghost Solution Suite 2.5 avec les correctifs<br>LiveUpdate de Symantec. |                   |                     |
| <b>Résumé</b> : Cette note explique comment installer les correctifs LiveUpdate indispensables au bon fonctionnement de la solution RDS. |                                                                                            |                   |                     |

Pour le bon fonctionnement de l'outil RDS/Ghost Solution Suite dans les opérations de déploiement, trois correctifs « Live Update » sont à installer préalablement à son utilisation. Un quatrième correctif est disponible. Il ajoute uniquement le support de Windows 7 et de Windows Server 2008 R2.

## 1. Application des correctifs par « LiveUpdate » (Console RDS ayant accès à Internet)

Il y a actuellement quatre correctifs disponibles : les Update 2125, 2141 et 2165 et 2266. Ces correctifs ne sont pas cumulatifs, ils s'installent dans l'ordre (2125 puis 2141 puis 2165, ...) Chaque activation de « LiveUpdate » appliquera le premier correctif non encore installé.

a) Dans le menu de la Console RDS, cliquez sur Aide puis sur LiveUpdate.

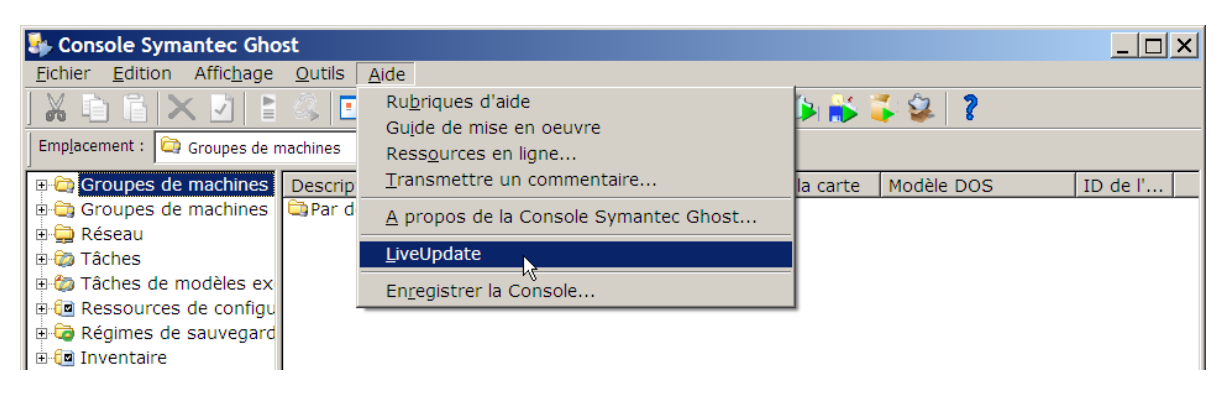

b) Dans la fenêtre LiveUpdate, cliquez sur Suivant.

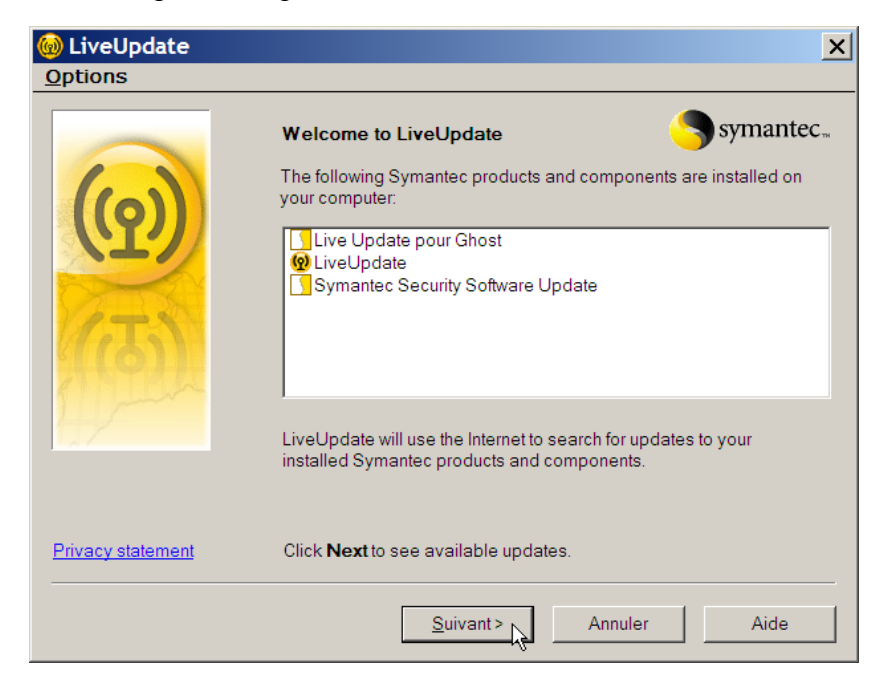

c) Dans l'écran suivant, vérifiez que la case à cocher Live Update pour Ghost est bien sélectionnée puis cliquez sur Suivant.

| 🔞 LiveUpdate   | ×                                                                                                    |
|----------------|----------------------------------------------------------------------------------------------------|
| <u>Options</u> |                                                                                                    |
|                | LiveUpdate has found updates to the following Symantec products and components. If you do not want to install an update, uncheck the item. |
|                | E ♥ Live Update pour Ghost                                                                                                    |
| 11/            | 1 Updates selected Total Size: 2387.6 KB                                                                                                   |
|                | Update Live Update pour Ghost                                                                                                    |
|                | Click Next to download and install your updates.                                                                                           |
|                |                                                                                                    |
|                | Suivant> Annuler Aide                                                                                                    |

d) Dans l'écran suivant, cliquez sur **Oui** pour effectuer la mise à jour *(exemple avec l'installation du premier correctif).* 

| Mise à jo | our de Symantec Ghost 🔀                                                                                                    |  |  |
|-----------|----------------------------------------------------------------------------------------------------|--|--|
| ?         | Cette mise à jour appliquera un correctif à votre installation de Symantec Ghost avec la mise à jour<br>: Ghost_Solution_Suite_2.5_GBW_b2125.exe |  |  |
|           | Le programme d'installation de la mise à jour a été copié dans le dossier "Symantec Ghost Update"<br>sur le bureau.                              |  |  |
|           | Vous pouvez exécuter la mise à jour maintenant ou cliquer deux fois sur le programme<br>d'installation ultérieurement.                           |  |  |
|           | Voulez-vous lancer la mise à jour maintenant ?                                                                                                   |  |  |
|           | Qui Non                                                                                                    |  |  |

Une fois la mise à jour terminée, une boîte de message comme celle ci-dessous s'affiche *(exemple : message affiché à la fin de l'installation du premier correctif)*. Cliquez sur **OK**.

| Windows Script Host                              | ×  |
|--------------------------------------------------|----|
| Application correcte du correctif pour 11.5.0.21 | 25 |
| ок                                               |    |

Recommencez les opérations a), b), c) et d) pour l'application du second correctif (update 2141) puis deux nouvelles fois pour l'application des troisième et quatrième correctifs (2165 et 2266).

La bonne application des trois premiers correctifs ne peut pas être contrôlée à l'aide de la Console car ces mises à jour n'apparaissent pas dans la version de celle-ci (qui demeure 2113).

Pour vérifier l'application des correctifs, procédez de la manière suivante :

• Pour vérifier <u>l'application des deux premiers correctifs</u>, vous pouvez lancer l'outil Assistant d'Amorçage, la version en cours se lit dans le bas de l'écran, puis cliquer Annuler.

| 11.5.0.2141 - Copyright (C) 1998-2008 Symantec Corporation. Tous droits réservés. |                                                          |    |  |
|-----------------------------------------------------------------------------------|----------------------------------------------------------|----|--|
| Symantec.                                                                         | < <u>P</u> récédent <u>Suivant</u> > Annuler <u>A</u> ic | le |  |

- Aucun correctif installé :11.5.0.2113Le premier correctif installé :11.5.0.2125Les deux premiers correctifs installés :11.5.0.2141
- Pour vérifier <u>l'application du troisième correctif</u>, vous pouvez lancer l'outil Explorateur Ghost, puis dans le menu de l'outil, faire Aide → A propos de l'Explorateur Ghost ... L'écran ci-dessous s'affiche avec la version du programme.

| A propos de                                                                                                    |             |  |  |  |
|----------------------------------------------------------------------------------------------------|-------------|--|--|--|
| Symantec Ghost Explore                                                                                                    | er 🍾        |  |  |  |
| Version du programme :                                                                                                    | 11.5.0.2165 |  |  |  |
| Copyright (C) 1998-2008 Symantec Corporation. All rights reserved.                                                                                                    |             |  |  |  |
| Symantec et le logo Symantec sont des marques commerciales ou des marques<br>déposées de Symantec Corporation ou de ses partenaires aux Etats-Unis et dans<br>d'autres pays. Les autres noms mentionnés peuvent être des marques commerciales<br>appartenant à leur propriétaire respectif. |             |  |  |  |
| Le logiciel sous licence et la documentation sont considérés comme un "logiciel<br>informatique commercial" et "une documentation de logiciel informatique commercial"<br>comme l'indiquent les sections FAR 12.212 et DFARS 227.7202.                                                      |             |  |  |  |
| 0                                                                                                    | K           |  |  |  |

 L'application du quatrième correctif apparaît directement dans la version de la Console. Dans le menu principal, faire Aide → A propos de la Console Symantec Ghost ... L'écran ci-dessous s'affiche avec la version du programme.

Les quatre correctifs installés : ..... 11.5.1.2266

| propos de                                                                                                    |                                                                                                    |
|----------------------------------------------------------------------------------------------------|----------------------------------------------------------------------------------------------------|
| Symantec Ghost Console                                                                                                    |                                                                                                    |
| Version du programme :<br>Nbre de machines détectées par la Console :<br>Console enregistrée pour :                                                                                                  | 11.5.1.2266<br>0<br>1                                                                                                    |
| Copyright (C) 1998-2010 Symantec Cor<br>Symantec et le logo Symantec sont des marques<br>déposées de Symantec Corporation ou de ses<br>d'autres pays. Les autres noms mentionnés peut                | poration. All rights reserved.<br>s commerciales ou des marques<br>vartenaires aux Etats-Unis et dans<br>vent êtt& des marques commerciales |
| appartenant a leur proprietaire respectif.<br>Le logiciel sous licence et la documentation sont<br>informatique commercial" et "une documentation<br>comme l'indiquent les sections FAR 12.212 et DF | considérés comme étant un "logiciel<br>de logiciel informatique commercial"<br>ARS 227.7202.                                                |
| ОК                                                                                                    |                                                                                                    |

## **2.** Application des correctifs avec les exécutables fournis sur le DVD RDS ou téléchargés (Console RDS n'ayant pas d'accès à Internet et ne pouvant pas utiliser LiveUpdate)

Pour la mise à jour des Consoles RDS qui n'auraient pas accès à Internet, les quatre correctifs actuellement disponibles existent sous forme d'exécutables nommés :

| Ghost_Solution_Suite_2.5_GBW_b2125.exe       | (LiveUpdate 1) |
|----------------------------------------------|----------------|
| Ghost_Solution_Suite_2.5_GSS.LU2_b2141.exe   | (LiveUpdate 2) |
| Ghost_Solution_Suite_2.5_GSS.LU3_b2165.exe   | (LiveUpdate 3) |
| Ghost_Solution_Suite_2.5.1_GSS.LU5_b2266.zip | (LiveUpdate 5) |

Copiez ceux qui ont <u>le même langage que la Console RDS</u> puis exécutez-les <u>dans cet ordre</u> sur la Console RDS pour mettre à jour les composants concernés par les corrections.

- Les trois premiers exécutables peuvent être trouvés sur le DVD de RDS.
- Les quatre correctifs peuvent également être téléchargés sur le site du support Bull (<u>http://support.bull.com</u>).

Sur ce site, effectuez d'abord la navigation suivante :

Support Produits  $\rightarrow$  Plates-formes  $\rightarrow$  NovaScale  $\rightarrow$  Universal Line  $\rightarrow$  Blade series, puis

- cliquez sur le lien de l'un des serveurs lame (NS BL265, NS B240, …)
- > puis, sur le bandeau, cliquez Téléchargements → Outils
- > puis cliquez sur le lien Correctifs LiveUpdate de Symantec pour la mise à jour RDS.
- 1. Pour appliquer les trois premiers correctifs :
  - Cliquez sur le lien Correctifs-RDS-Live-update-1-2-3-fançais.zip pour télécharger le fichier au format ZIP qui contient les trois premiers correctifs.
  - Décompressez le fichier téléchargé.
  - Lancez successivement les exécutables qui se trouvent dans les sous-répertoires : Symantec Ghost Update1 francais,
    Symantec Ghost Update2 francais,
    et Symantec Ghost Update3 francais.
- 2. Pour appliquer le quatrième correctif :
  - Cliquez sur le lien Correctifs-RDS-Live-update-5-fançais.zip pour télécharger le fichier au format ZIP qui contient le quatrième correctif.
  - Décompressez le fichier téléchargé.
  - > Rendez-vous dans le sous-répertoire Install et lancez le programme setup.exe
  - Comme indiqué précédemment, ce quatrième correctif ne corrige pas de problème et n'apporte pas de fonctionnalités nouvelles, il permet simplement la prise en charge par RDS des systèmes Windows 7 et Windows Server 2008 R2.